## 16. Finansinių metų uždarymas

**Finansinių metų uždarymas.** Pasibaigus finansiniams metams, užregistravus visas tų metų apskaitos operacijas, atliekamas finansinių metų arba dar kitaip vadinamas sąnaudų ir pajamų uždarymas. Metų uždarymo metu, pajamų ir sąnaudų sąskaitų likučiai uždaromi su *3901 Pajamų ir sąnaudų suvestinė* sąskaita. Sistemoje šis sąskaitų uždarymas atliekamas automatiškai.

1. Prieš pradedant metinį sąskaitų uždarymą būtina įsitikinti ar visi apskaitos įrašai užregistruoti. Jei vėliau po sąskaitų uždarymo koreguosite uždarytų metų likučius – turėsite atšaukti sąskaitų uždarymą ir atlikti jį iš naujo. Tik būdami tikri, kad pokyčių nebebus – atlikite sąskaitų uždarymą taip kaip aprašyta sekančiuose punktuose.

2. Sąskaitų uždarymas atliekamas modulyje Masiniai procesai -> Masiniai procesai.

2.1. Masinių procesų paieškoje pažymėkite masinį procesą *Sąskaitų balansų sulyginimas* ir spauskite **[Pradėti** masinį procesą]

| · · · · · · · · · · · · · · · · · · · |            |                              | -                                                   |
|---------------------------------------|------------|------------------------------|-----------------------------------------------------|
| Navigacija                            | <b>4 х</b> | 🔄 Pradinis puslapis 🛛 🔀      | 🖥 Apskaitos konfigūracija 🛛 🔣 🔣 Masiniai procesai 🔝 |
| Greitasis vykdymas                    | ▶ -        |                              |                                                     |
| Masiniai procesai                     |            | Viasinių proces              | зų ратезка                                          |
| 🚹 Masiniai procesai                   |            | Pradėti masinį procesą       |                                                     |
| 🚻 Masinių procesų vykd                | lymas      |                              |                                                     |
|                                       |            | Norédami sugrupuoti pagal st | ulpelį, užtempkite jo antraštę čia.                 |
|                                       |            | Verslo sritis                | Masinis procesas 🛛 🛆                                |
|                                       |            | Apskaita: Apskaitos žurnalo  | Sąskaitų balansų sulyginimas                        |
|                                       |            | Priežiūros žiniaraščiai      | Tėvų įnašų pardavimo sąskaitų automatinis patv      |
|                                       |            | Dokumentai: Sutartis         | Kaštų centrų priskyrimas sutartims.                 |
|                                       |            | Paskirstymo šablonai         | ERP.DB.Configuration.TXT.BatchNames.AssignS         |
|                                       |            | Sąskaita                     | Sąskaitų tvirtinimas                                |
|                                       |            | Dokumentai: Sutartis         | Objekto (resurso) projekto pakeitimas.              |
|                                       |            | Dokumentai: Sutartis         | Sutarties eilučių kainos koeficiento indeksavima    |
|                                       |            | Dokumentai: Sutartis         | Priskaitymų pagal skaitiklius generavimas           |
|                                       |            | Sutarčių priskaitymai        | Skaičiuoti sutarčių delspinigius                    |
|                                       |            | Dokumentai: Sutartis         | Komunalinių mokėsčių išlaidų paskirstimas           |

2.2. Sistemoje bus pateikiami apskaitos periodų uždarymo parametrai, kuriuose nurodykite:

Periodas iki – paskutinė uždaromųjų metų data (šia data bus užregistruoti uždarymo įrašai apskaitoje bei vertinami likučiai būtent šiai datai)

*Apskaitos konfigūravimo grupė* – pasirinkite iš sąrašo Sąskaitų uždarymas 2017 Užpildę reikšmes spauskite **[Gerai]**.

| 骎 Apskaitos periodų uždarymo parametrai | ×                             |
|-----------------------------------------|-------------------------------|
| Periodas iki                            | 2017-12-31                    |
| Apskaitos konfiguravimo grupė           | Sąskaitų uždarymas 2017 🛛 🖉 🔍 |
|                                         | Gerai Atšaukti                |

2.3. Sistemoje bus pateikiamas pranešimas apie tai, kad ne visų kaupiamųjų sąskaitų balansas lygus 0. Pranešime spauskite **[Gerai]**. Sistemoje taip bus pateiktas informacinis pranešimas apie pradėtą masinį procesą, kuriame taip pat spauskite **[Gerai]** 

2.4. Pereikite į skiltį *Masinių procesų vykdymas* ir paspauskite lupo simbolį *Vykdytų masinių procesų paieškoje*. Matysite visų vykdytų masinių procesų sąrašą. Raskite masinį procesą, kurio *Proceso pavadinimas Sąskaitų balansų sulyginimas* ir atverkite jį.

| Greitasis vykdymas 🕨 🔻<br>Masiniai procesai | 🔍 Vykdytų masinių procesų                                                                                                    | paieška                         |                     |                     |                     |           | x p F        | Filtrai         |  |  |  |  |
|---------------------------------------------|----------------------------------------------------------------------------------------------------|---------------------------------|---------------------|---------------------|---------------------|-----------|--------------|-----------------|--|--|--|--|
| Masiniai procesai                           | Proceso pavadini 🔹 Sąskaitų balansų sulygi                                                                                    | 2                               |                     |                     |                     |           |              |                 |  |  |  |  |
|                                             | Crindeli kriteriju * issaugota. Di Vykrijiti paleska atuarusi singa Atidaryti rel Atidaryti relange  Spausdinti * @ Veksmai * |                                 |                     |                     |                     |           |              |                 |  |  |  |  |
|                                             | Norėdami sugrupuoti pagal stulpelį, užtempki                                                                                  | e jo antraštę čia.              |                     |                     |                     |           |              |                 |  |  |  |  |
|                                             | Masinio proceso v Sritis                                                                                                    | Proceso pavadinimas             | Pradžios data       | Pabaigos data       | Statusas            | Sékmingas | Apdorotų sk. | Nepavykusių sk. |  |  |  |  |
|                                             | 1192 Apskaita: Apskaitos žuma                                                                                                 | lo Sąskaitų balansų sulyginimas | 2018-02-26 16:24:06 | 2018-02-26 16:24:09 | Sekmingai pabaigtas | V         | 1            | 0               |  |  |  |  |

2.5. Skiltyje *Detalės* bus sukurtas uždarymo apskaitos kvitas. Atverkite jį paspaudę ant mėlyno įrašo, pažymėto paveiksle.

| Masinio proceso vykdymas: Sąskaitų balansų sulyginimas (2018-02-26 16:24:06) |   |                                                                                                    |                                                  |                    |                   |                     |  |  |  |  |
|------------------------------------------------------------------------------|---|----------------------------------------------------------------------------------------------------|--------------------------------------------------|--------------------|-------------------|---------------------|--|--|--|--|
| 🚹 Pagrindinė informacija                                                     | Q | Masir                                                                                                    | nių procesų vykdymo žurnalo įrašų paieška        | 1                  |                   |                     |  |  |  |  |
| 🚹 Detalės                                                                    | 1 | Detalu                                                                                                    | s pranešimas                                     |                    |                   |                     |  |  |  |  |
| *                                                                            | N | orėdami                                                                                                    | sugrupuoti pagal stulpelį, užtempkite jo antraši | tę čia.            |                   |                     |  |  |  |  |
|                                                                              |   | Tipas                                                                                                    | Pranešimas                                       | Apdorotas objektas | Sukurtas objektas | Sukūrimo data 🛛 🛆   |  |  |  |  |
|                                                                              | F | 0                                                                                                    | Starting batch AccountingTransactionJournalEnt   |                    |                   | 2018-02-26 16:24:06 |  |  |  |  |
|                                                                              |   | 0                                                                                                    | Disabling database triggers of Batch = Accounti  |                    |                   | 2018-02-26 16:24:06 |  |  |  |  |
|                                                                              |   | 0                                                                                                    | Passing startup parameters                       |                    |                   | 2018-02-26 16:24:06 |  |  |  |  |
|                                                                              |   | 0                                                                                                    | Parameters passed.                               |                    |                   | 2018-02-26 16:24:07 |  |  |  |  |
|                                                                              |   | 0                                                                                                    | Initializing batch                               |                    |                   | 2018-02-26 16:24:07 |  |  |  |  |
|                                                                              |   | 0                                                                                                    | Initialization finished.                         |                    |                   | 2018-02-26 16:24:07 |  |  |  |  |
|                                                                              |   | 0                                                                                                    | Starting batch execution                         |                    |                   | 2018-02-26 16:24:07 |  |  |  |  |
|                                                                              |   | 0                                                                                                    | Execution of 'Revenue expenditure account closi  |                    |                   | 2018-02-26 16:24:07 |  |  |  |  |
|                                                                              |   | <ul> <li>Image: A start of the start of the start of</li></ul> | Created new accounting transaction               | <u>00010321</u>    |                   | 2018-02-26 16:24:09 |  |  |  |  |
|                                                                              |   | 0                                                                                                    | Execution of 'Revenue expenditure account' bat   |                    |                   | 2018-02-26 16:24:09 |  |  |  |  |
|                                                                              |   | 0                                                                                                    | Enabling database trigger of Batch AccountingTr  |                    |                   | 2018-02-26 16:24:09 |  |  |  |  |
|                                                                              |   | 0                                                                                                    | Triggers enabled.                                |                    |                   | 2018-02-26 16:24:09 |  |  |  |  |
|                                                                              |   | 0                                                                                                    | Batch execution finished.                        |                    |                   | 2018-02-26 16:24:09 |  |  |  |  |
|                                                                              |   | 0                                                                                                    | Great success!                                   |                    |                   | 2018-02-26 16:24:09 |  |  |  |  |

2.6. Sistemoje bus atvertas sąskaitų uždarymo korespondencijų, užregistruotų apskaitoje, langas. Čia galite pasitikrinti kokie uždaromi įrašai buvo atlikti apskaitoje. Atkreipiame dėmesį, kad pajamų ir sąnaudų likučiai

|                           |                            | •                                 |                     | ,                       |                       | , ,                  | L L                     | . ,                      |              |                     |
|---------------------------|----------------------------|-----------------------------------|---------------------|-------------------------|-----------------------|----------------------|-------------------------|--------------------------|--------------|---------------------|
| 🗄 🛃 <u>S</u> augoti 🛃 Sau | goti ir <u>u</u> ždaryti 🛛 | 🦻 <u>A</u> tnaujinti 🛛 🍪 Spausdin | ti 🔹 🎲 Veiksmai 🔹   | 🗐 Dengti                |                       |                      |                         |                          |              |                     |
| 🕴 😮 Stornuoti             |                            |                                   |                     |                         |                       |                      |                         |                          |              |                     |
| Apskaitos žurnalo         | kvitas: 00010              | )321 2017 Sąskaitų už             | darymas             |                         |                       |                      |                         |                          |              |                     |
| 💖 Pagrindinė informacij   | Pagrindinė info            | rmacija                           |                     |                         |                       |                      |                         |                          |              |                     |
| 📄 Susiję objektai         |                            | macija                            |                     |                         |                       |                      |                         |                          |              |                     |
| Pastabos                  | Turinys                    | 2017 Sąskaitų uždarymas           |                     |                         | Apskaitos žurnalas    | BZ Bendrasis Žurnala | 35                      |                          |              |                     |
| Dokumentai                |                            |                                   |                     |                         | Operacijos data       | 2018-02-26           | Operacijos tipas        | Uždarymo                 |              |                     |
| Veiklos/Laiškai           |                            |                                   |                     |                         | Dokumento data        | 2017-12-31           | Statusas                | Perkelta                 |              |                     |
| Se Istorija               | Korespondencij             | а                                 |                     |                         | Dokumento storno data |                      |                         |                          |              |                     |
| «                         | Dokumento tipa             | s                                 | Dokumento numeris   |                         |                       |                      |                         |                          |              |                     |
|                           |                            | okumento informacija              |                     |                         |                       |                      |                         |                          |              |                     |
|                           | Prideti in                 | ača 🏟 Pridėti saskaita 🤹          | lkelti korespondenc | iia 🗙 Pačalinti 🖓 🖽     | Sugrupuoti paga       | I DK saskaita        |                         |                          |              |                     |
|                           | , in Hocarp                | numoris Korosnondonsii            | as is keedas        | Korospondensijos ir pa  | vadinimas             | Saskaitas pumaris    | Each                    | aitos pavadinimas        | Debetas      | Venditas            |
|                           |                            | 1                                 | 03 [1. KOUU3        | Korespondencijos ji: pa | 1vuummus              | 5000                 | Parduotu prekiu paja    | nos                      | 1.01         | in curtus           |
|                           |                            | 1                                 |                     |                         |                       | 3901                 | Pajamų ir sąnaudų su    | /estinė                  |              | 1,01                |
|                           |                            | 2                                 |                     |                         |                       | 3901                 | Pajamų ir sąnaudų su    | /estinė                  | 906,68       |                     |
|                           | ÷.                         | 2                                 |                     |                         |                       | 6306                 | Ilgalaikio materialiojo | turto nusidėvėjimo sąnau | idos         | 906,68              |
|                           | ±                          | 3                                 |                     |                         |                       | 3901                 | Pajamų ir sąnaudų su    | vestinė                  | 600,00       | 600.00              |
|                           |                            | 4                                 |                     |                         |                       | 3901                 | Paiamu ir sanaudu su    | sąnaudos<br>vestinė      | 103          | 600,00              |
|                           |                            | 4                                 |                     |                         |                       | 6000                 | Parduotų prekių savik   | aina                     | 1,00         | 1,03                |
|                           |                            | 1                                 |                     |                         |                       |                      |                         |                          | Σ = 1 508,72 | <b>Σ</b> = 1 508,72 |
|                           |                            |                                   |                     |                         |                       |                      |                         |                          |              |                     |

uždaromi tuo pačiu apskaitos kvitu, todėl atskirai pajamų ar sąnaudų uždarymo atlikti nereikia.

## 3. Pasitikrinkite.

3.1. Pasitikrinti galite ataskaitų pagalba:

FA1\_4 DK detalūs apyvartos žiniaraščiai nurodžius datą, DK sąskaitą 3901 ir būtinai filtre Slėpti uždarymo operacijas pažymėti Ne.

3.2. Taip pat tiesiai sistemoje Apskaita -> Didžioji knyga filtruose nusirodžius Sąskaitos numerį 3901.

## 4. Klaidų taisymas

4.1. Jei reikia atšaukti sąskaitų uždarymo operaciją, tai galite padaryti masinių procesų vykdymo paieškoje radę masinį procesą ir atvėrę jį bei atvertę Detalių skiltį atidaryti sukurtą apskaitos kvitą ir paspaudę viršuje esantį mygtuką **[Stornuoti]** 

| V                        |                             |                                       |                                   |                       | ma                   | · · · · · · · · · · · · · · · · · · · | ······ ··· ··· ··· ··· ··· ··· ··· ··· | ······       |              |
|--------------------------|-----------------------------|---------------------------------------|-----------------------------------|-----------------------|----------------------|---------------------------------------|----------------------------------------|--------------|--------------|
| 🗄 🛃 Saugoti 🔂 Saugo      | oti ir <u>u</u> ždaryti 🛛 🎅 | Atnaujinti 🛛 🍪 Spausdinti 👻 🍈 Veiks   | imai 👻 📗 Dengti                   |                       |                      |                                       |                                        |              |              |
| Stornuoti                |                             |                                       |                                   |                       |                      |                                       |                                        |              |              |
| Apskaitos žurnalo k      | vitas: 000103               | 21 2017 Sąskaitų uždarymas            |                                   |                       |                      |                                       |                                        |              |              |
| 😵 Pagrindinė informacija | Pagrindinė inform           | nacija                                |                                   |                       |                      |                                       |                                        |              |              |
| Susije objektaj          | ☆ Bendra inform             | acija                                 |                                   |                       |                      |                                       |                                        |              |              |
| Pastahos                 | Turinys                     | 2017 Sąskaitų uždarymas               |                                   | Apskaitos žurnalas    | BZ Bendrasis Žurnala | as                                    |                                        |              |              |
| D Dokumentai             |                             |                                       |                                   | Operacijos data       | 2018-02-26           | Operacijos tipas                      | Uždarymo                               |              |              |
| Weiklos/Laičkai          |                             |                                       |                                   | Dokumento data        | 2017-12-31           | Statusas                              | Perkelta                               |              |              |
|                          | Korespondencija             |                                       |                                   | Dokumento storno data |                      |                                       |                                        |              |              |
| S istorija               | Dekumente tieze             | Dokumente r                           | umorio.                           |                       |                      |                                       |                                        |              |              |
| **                       | Dokumento upas              | Dokumento                             | unens                             |                       |                      |                                       |                                        |              |              |
|                          | Pagrindo dok                | umento informacija                    |                                   |                       |                      |                                       |                                        |              |              |
|                          | Pridėti įraša               | ą 🌸 Pridėti sąskaitą 👶 Įkelti korespi | ondencija 🗙 <u>P</u> ašalinti 🖺 🖺 | 🔲 Sugrupuoti pagal    | DK sąskaitą          |                                       |                                        |              |              |
|                          | Irašo nu                    | meris Korespondencijos jr. kodas      | Korespondencijos jr. pa           | wadinimas             | Sąskaitos numeris    | Sąsk                                  | aitos pavadinimas                      | Debetas      | Kreditas     |
|                          | ⊕-                          | 1                                     |                                   |                       | 5000                 | Parduotų prekių pajar                 | nos                                    | 1,01         |              |
|                          | <b>B</b> -                  | 1                                     |                                   |                       | 3901                 | Pajamų ir sąnaudų suv                 | estiné                                 |              | 1,01         |
|                          | •                           | 2                                     |                                   |                       | 3901                 | Pajamų ir sąnaudų su                  | estinė                                 | 906,68       |              |
|                          | <b>e</b> -                  | 2                                     |                                   |                       | 6306                 | Ilgalaikio materialiojo               | turto nusidėvėjimo sąnaudo:            | s            | 906,68       |
|                          | <b>•</b>                    | 3                                     |                                   |                       | 3901                 | Pajamų ir sąnaudų suv                 | estiné                                 | 600,00       |              |
|                          | <b>•</b>                    | 3                                     |                                   | 1                     | 63002                | Automobilio nuomos                    | sąnaudos                               |              | 600,00       |
|                          | <b>•</b>                    | 4                                     |                                   |                       | 3901                 | Pajamų ir sąnaudų suv                 | estinė                                 | 1,03         |              |
|                          | •                           | 4                                     |                                   | 1                     | 5000                 | Parduotų prekių savik                 | aina                                   |              | 1,03         |
|                          | L                           |                                       |                                   |                       |                      |                                       |                                        | Σ = 1 508,72 | Σ = 1 508,72 |
|                          |                             |                                       |                                   |                       |                      |                                       |                                        |              |              |

Šį apskaitos kvitą galite pasiekti ir Apskaita -> Didžioji knyga atidarę bet kurią detalę uždarymo eilutę

| Didžiosios knygos analitinis vaizdas Didžiosios knygo | s sintetinis vaizdas                |                     |                 |                    |                   |                           |              |             |              |
|-------------------------------------------------------|-------------------------------------|---------------------|-----------------|--------------------|-------------------|---------------------------|--------------|-------------|--------------|
| 🔍 Didžiosios knygos įrašų paieš                       | ka                                  |                     |                 |                    |                   |                           |              | × 🔎 Filtrai | ۶            |
| Apskaitos žurnalas 🔻 🗸 🗸                              | <ul> <li>Operacijos Data</li> </ul> | •                   |                 | Turinys            | •                 | Sąskaitos numeris 🝷       | 3901         |             |              |
| Partneris •                                           |                                     |                     |                 |                    |                   |                           |              |             |              |
| 💐 Pridėti kriterijų 👻 Išsaugoti 🔲 Vykdyti pale        | iką atidarius langą                 |                     |                 |                    |                   |                           |              |             |              |
| 🧔 Atidaryti 🥵 Atidaryti naujame lange 🗟 S             | Spausdinimo peržiūr                 | a 🛛 🤏 Importuoti    | 🗄 Dengimas      |                    |                   |                           |              |             |              |
| Norėdami sugrupuoti pagal stulpelį, užtempkite jo a   | ntraštę čia.                        |                     |                 |                    |                   |                           |              |             |              |
| Sąskaitos pavadinimas                                 | Apskaitos žurnalo p                 | Ūkinės operacijos N | Operacijos Data | Turinys            | Sąskaitos numeris | Koresponduojanti sąskaita | Debetas      | Kreditas    | Saldo        |
| Pajamų ir sąnaudų suvestinė                           | BZ Bendrasis Žurna                  | 00010321            | 2018-02-26      | 2017 Sąskaitų užda | 3901              | 5000                      | 0,00         | 1,01        | -1,01        |
| Pajamų ir sąnaudų suvestinė                           | BZ Bendrasis Žurna                  | 00010321            | 2018-02-26      | 2017 Sąskaitų užda | 3901              | 6306                      | 906,68       | 0,00        | 906,68       |
| Pajamų ir sąnaudų suvestinė                           | BZ Bendrasis Žurna                  | 00010321            | 2018-02-26      | 2017 Sąskaitų užda | 3901              | 63002                     | 600,00       | 0,00        | 600,00       |
| Pajamų ir sąnaudų suvestinė                           | BZ Bendrasis Žurna                  | 00010321            | 2018-02-26      | 2017 Sąskaitų užda | 3901              | 6000                      | 1,03         | 0,00        | 1,03         |
|                                                       |                                     |                     |                 |                    |                   |                           | Σ = 1 507,71 | Σ = 1,01    | Σ = 1 506,70 |
|                                                       |                                     |                     |                 |                    |                   |                           |              |             |              |

4.2. Jei po uždarymo koregavote uždarytų metų pajamų ir sąnaudų likučius – būtina stornuoti užregistruotą metų uždarymo operaciją kaip aprašyta 4.1. punkte ir po koregavimų atlikti ją iš naujo.